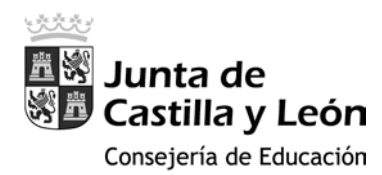

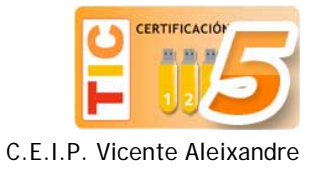

## Configuración inicial del portátil

## Crear una cuenta de administrador para el Colegio

1. En el escritorio de la sesión creada por el alumno (o para el alumno), haz clic en el **botón** de inicio (1) y, a continuación sobre configuración (2).

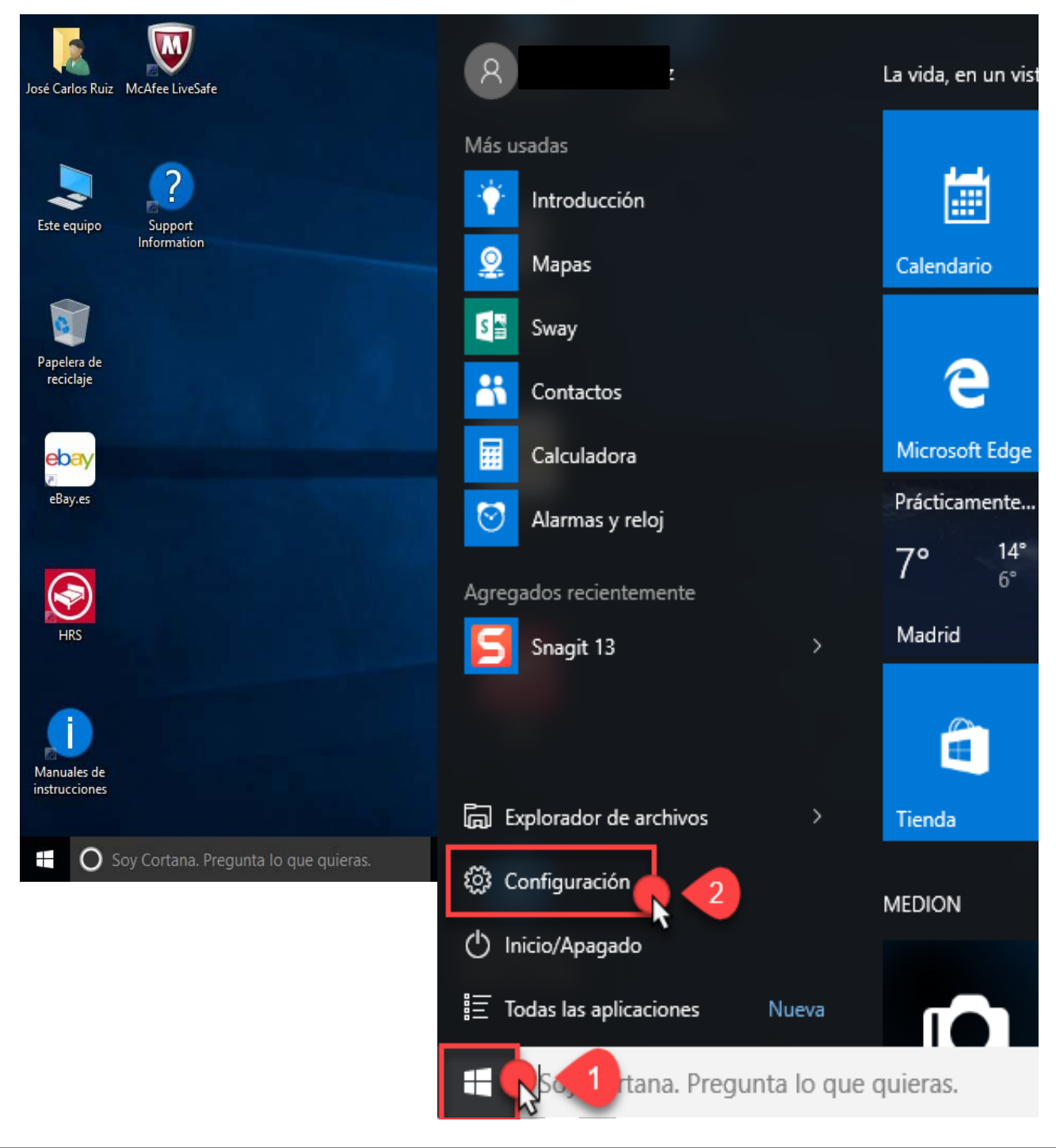

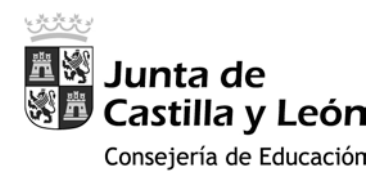

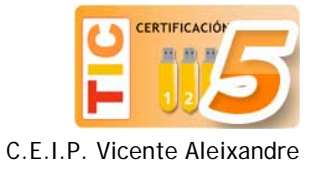

2. Después haz clic sobre el icono de Cuentas.

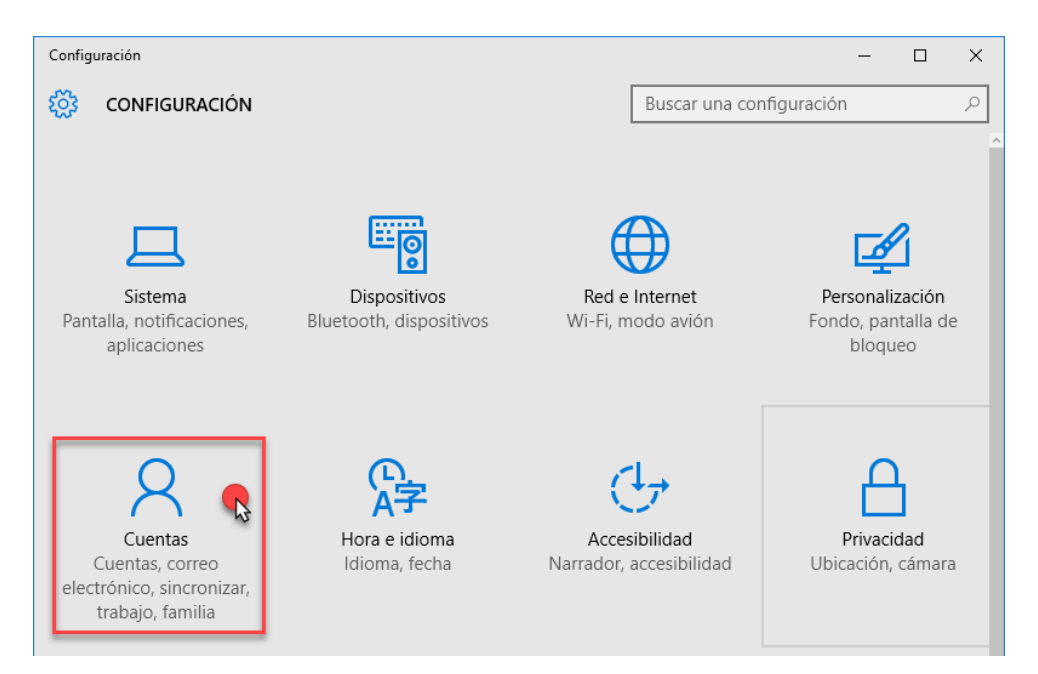

3. En el menú izquierdo selecciona la opción Familia y otros usuarios (1) y seguidamente, en la sección Otros usuarios, sobre Agregar otra persona a este equipo (2).

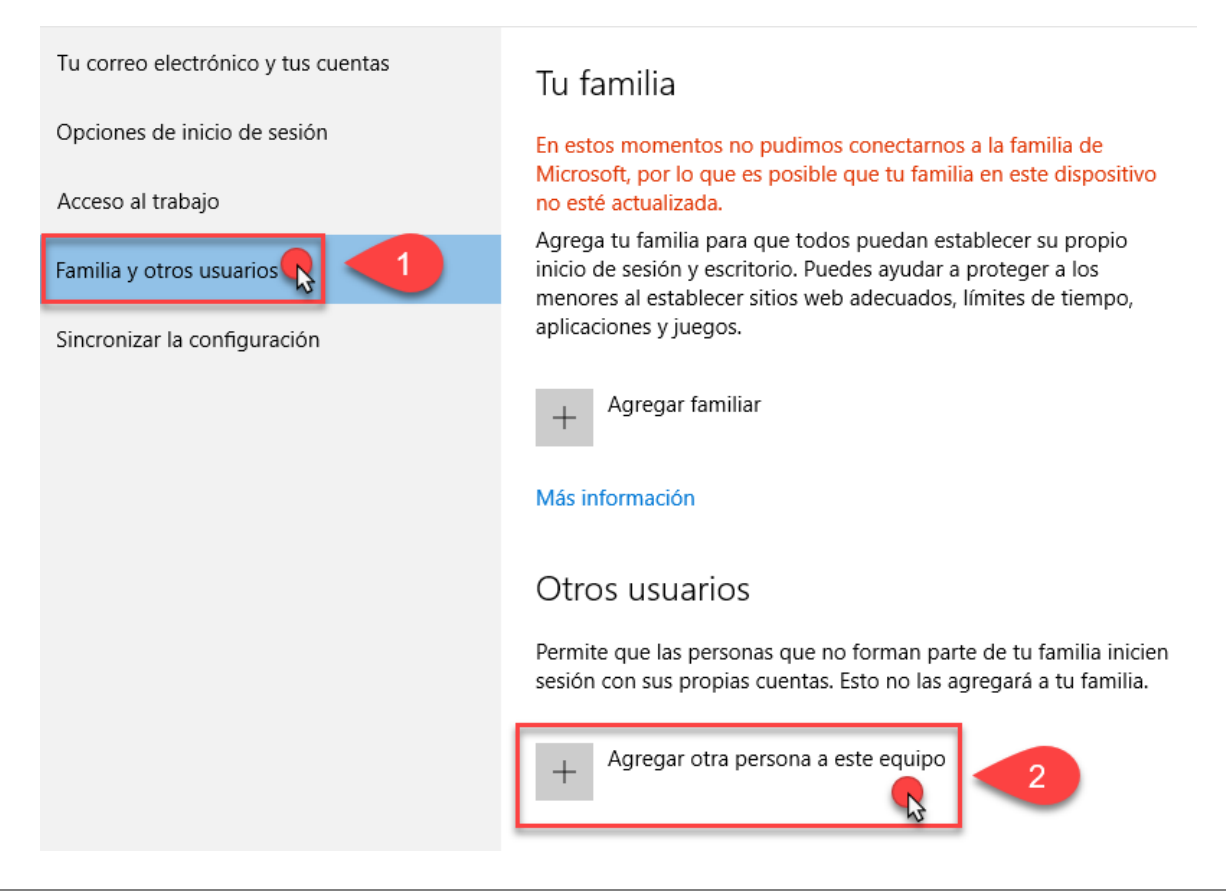

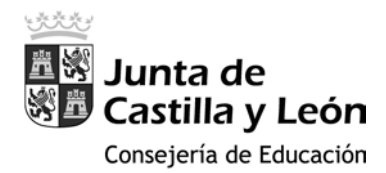

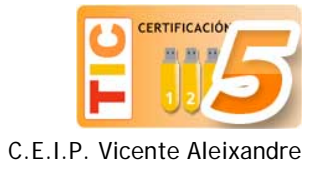

4. A continuación nos aparecen esta serie de ventanas, en las que tienes que seleccionar las opciones rodeadas en rojo:

| Como iniciara sesion esta persona?                                                                                                    |
|----------------------------------------------------------------------------------------------------|
| scribe la dirección de correo electrónico o el número de teléfono de la persona que                                                                                                    |
| uieres agregar. Si usa Windows, Office, Outlook.com, OneDrive, Skype o Xbox, escribe                                                                                                    |
| a dirección de correo electrónico o el número de telefono que usa para iniciar sesión.                                                                                                    |
| Correo electrónico o teléfono                                                                                                    |
|                                                                                                    |
|                                                                                                    |
|                                                                                                    |
|                                                                                                    |
|                                                                                                    |
|                                                                                                    |
|                                                                                                    |
|                                                                                                    |
| No tengo los datos de inicio de sesión de esta persona                                                                                                    |
| Declaración de privacidad                                                                                                    |
| Siguiente Cancelar                                                                                                    |
| Signette                                                                                                    |
|                                                                                                    |
|                                                                                                    |
|                                                                                                    |
|                                                                                                    |
| Creemos tu cuenta                                                                                                    |
|                                                                                                    |
|                                                                                                    |
| Nindows, Office, Outlook.com, OneDrive, Skype, Xbox. Todos estos servicios ofrecen                                                                                                    |
| Windows, Office, Outlook.com, OneDrive, Skype, Xbox. Todos estos servicios ofrecen<br>Ina mejor experiencia más personalizada cuando inicias sesión con tu cuenta de<br>Vicrosoft.* Más información                                                                                           |
| Windows, Office, Outlook.com, OneDrive, Skype, Xbox. Todos estos servicios ofrecen<br>una mejor experiencia más personalizada cuando inicias sesión con tu cuenta de<br>Microsoft.* Más información                                                                                           |
| Windows, Office, Outlook.com, OneDrive, Skype, Xbox. Todos estos servicios ofrecen<br>una mejor experiencia más personalizada cuando inicias sesión con tu cuenta de<br>Microsoft.* Más información<br>alguien@example.com                                                                    |
| Windows, Office, Outlook.com, OneDrive, Skype, Xbox. Todos estos servicios ofrecen<br>una mejor experiencia más personalizada cuando inicias sesión con tu cuenta de<br>Microsoft.* Más información<br>alguien@example.com                                                                    |
| Windows, Office, Outlook.com, OneDrive, Skype, Xbox. Todos estos servicios ofrecen<br>una mejor experiencia más personalizada cuando inicias sesión con tu cuenta de<br>Microsoft.* Más información<br>alguien@example.com<br>Detener una nueva dirección de correo electrónico               |
| Windows, Office, Outlook.com, OneDrive, Skype, Xbox. Todos estos servicios ofrecen<br>una mejor experiencia más personalizada cuando inicias sesión con tu cuenta de<br>Microsoft.* Más información<br>alguien@example.com<br>Obtener una nueva dirección de correo electrónico<br>Contraseña |

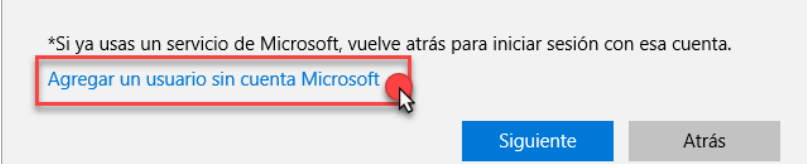

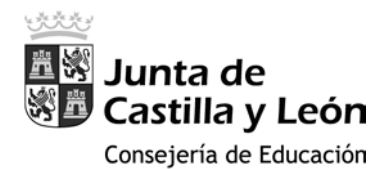

•

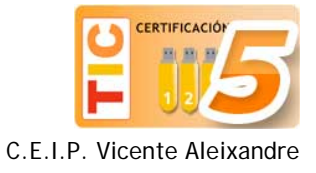

Hasta que aparezca la ventana de la imagen inferior, que rellenaremos con los datos siguientes:

- ¿Quién va a usar este PC?
  - Nombre de usuario: Colegio
  - Dale seguridad
    - o Introducir contraseña: 47006
    - o Volver a introducir la contraseña: 47006
    - Sugerencia de contraseña: C.P.

| Crear una contraseña, elige algo que te resulte fácil de recordar, pero que se ificil de adivinar para los demás.         Quén va a usar este PC!         Colegio         Vale seguridad.         ••••• 47006         ••••• 47006         c.p.                                  | cuenta para este equipo       untraseña, elige algo que te resulte fácil de recordar, pero que sea a los demás.       PC?                                                                                                    |                                                |                                              |
|----------------------------------------------------------------------------------------------------|----------------------------------------------------------------------------------------------------|------------------------------------------------|----------------------------------------------|
| Crear una contraseña, elige algo que te resulte fácil de recordar, pero que se lificil de adivinar para los demás.         Quén va a usar este PC?         Colegio         Dale seguridad.         ••••• 47006         ••••• 47006         c.p.                                 | cuenta para este equípo         ontraseña, elige algo que te resulte fácil de recordar, pero que sea a los demás.         PC?                                                                                                    |                                                |                                              |
| Crear una cuenta para este equipo         i quieres usar una contraseña, elige algo que te resulte fácil de recordar, pero que se lifcil de adivinar para los demás.         Quién va a usar este PC?         Colegio         Date seguridad.         e 47006         c.p.      | cuenta para este equipo         ontraseña, elige algo que te resulte fácil de recordar, pero que sea a los demás.         PC?                                                                                                    |                                                |                                              |
| Crear una cuenta para este equipo         Giquieres usar una contraseña, elige algo que te resulte fácil de recordar, pero que se lifícil de adivinar para los demás.         Quién va a usar este PC?         Colegio         Dale seguridad.         ••••• 47006         C.P. | cuenta para este equipo         ontraseña, elige algo que te resulte fácil de recordar, pero que sea a los demás.         * PC?                                                                                                    |                                                |                                              |
| i quieres usar una contraseña, elige algo que te resulte fácil de recordar, pero que se<br>tificil de adivinar para los demás.<br>Quién va a usar este PC?<br>Colegio<br>Dale seguridad.<br>47006<br>47006<br>X                                                                 | Cuerta para este equipo       ontraseña, elige algo que te resulte fácil de recordar, pero que sea a los demás.       PC?                                                                                                    | Crear una cuenta nar                           | a este equino                                |
| is quieres usar una contraseña, elige algo que te resulte fácil de recordar, pero que se<br>tificil de adivinar para los demás.<br>Quién va a usar este PC?<br>Colegio<br>Dale seguridad.<br>•••••• 47006<br>•••••• 47006<br>C.P. ×                                             | entraseña, elige algo que te resulte fácil de recordar, pero que sea a los demás.                                                                                                    | crear una cuertia par                          | a este equipo                                |
| is quieres usar una contraseña, elige algo que te resulte fácil de recordar, pero que se<br>lifícil de adivinar para los demás.<br>Quién va a usar este PC?<br>Colegio<br>Dale seguridad.<br>••••• 47006<br>C.P. ×                                                              | a los demás.   PC?                                                                                                    |                                                |                                              |
| lifícil de adivinar para los demás.<br>Quién va a usar este PC?<br>Colegio<br>Dale seguridad.<br>••••• 47006<br>C.P. ×                                                                                                    | a los demás.  PC?                                                                                                    | Si quieres usar una contraseña, elige algo que | e te resulte fácil de recordar, pero que sea |
| Quén va a usar este PC?         Colegio         Dale seguridad.         ••••• 47006         ••••• 47006         C.P.         Xrás                                                                                                    | PC?                                                                                                    | difícil de adivinar para los demás.            |                                              |
| Quién va a usar este PC? Colegio Dale seguridad                                                                                                    | e PC?                                                                                                    |                                                |                                              |
| Colegio   Dale seguridad.   ••••• 47006   ••••• 47006   C.P.     Atrác                                                                                                    | X                                                                                                    | ¿Quién va a usar este PC?                      |                                              |
| Colegio<br>Dale seguridad.<br>••••• 47006<br>C.P. ×                                                                                                    | X                                                                                                    | -                                              |                                              |
| Dale seguridad.         ••••• 47006         ••••• 47006         C.P.         X                                                                                                    | Length Constraints Atrás Siguiente                                                                                                    | Colegio                                        |                                              |
| Dale seguridad.         ••••• 47006         C.P.         X                                                                                                    | Le construir de la construir de la construir d |                                                |                                              |
| ••••• 47006<br>••••• 47006<br>C.P. X                                                                                                    | Length Constraints of the second second seco | Dale seguridad.                                |                                              |
| ••••• 47006<br>••••• 47006<br>C.P. ×                                                                                                    | X                                                                                                    |                                                |                                              |
| ••••• 47006<br>C.P. ×                                                                                                    | K       Atrás       Siguiente                                                                                                    | ••••• 47006                                    |                                              |
| C.P. X                                                                                                    | K       Atrás     Siguiente                                                                                                    |                                                |                                              |
| C.P. X                                                                                                    | X Atrás Siguiente                                                                                                    | ••••• 47006                                    |                                              |
| C.P.                                                                                                    | X<br>Atrás Siguiente                                                                                                    | 1                                              |                                              |
| Atrás                                                                                                    | Atrás Siguiente                                                                                                    | C.P.                                           | ×                                            |
| Atrás                                                                                                    | Atrás Siguiente                                                                                                    |                                                |                                              |
| Atrás Siguionto                                                                                                    | Atrás Siguiente                                                                                                    |                                                |                                              |
| Atrás                                                                                                    | Atrás Siguiente                                                                                                    |                                                |                                              |
| Atrás                                                                                                    | Atrás Siguiente                                                                                                    |                                                |                                              |
| Atrás                                                                                                    | Atrás Siguiente                                                                                                    |                                                |                                              |
|                                                                                                    | Atrás Siguiente                                                                                                    |                                                |                                              |
| Atrás                                                                                                    | Atrás Siguiente                                                                                                    |                                                |                                              |
| Atlas Siguence                                                                                                    |                                                                                                    |                                                | Atrás Siguiente                              |
|                                                                                                    |                                                                                                    |                                                |                                              |

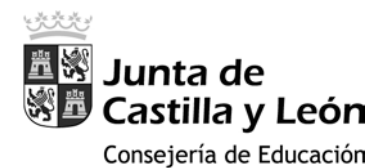

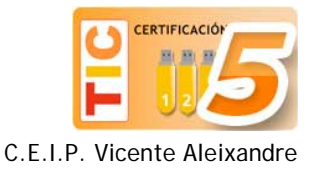

5. Volvemos a la ventana de configuración, seleccionamos la cuenta recién creada y hacemos clic sobre la opción **Cambiar el tipo de cuenta** y elegimos **Administrador** como tipo de cuenta.

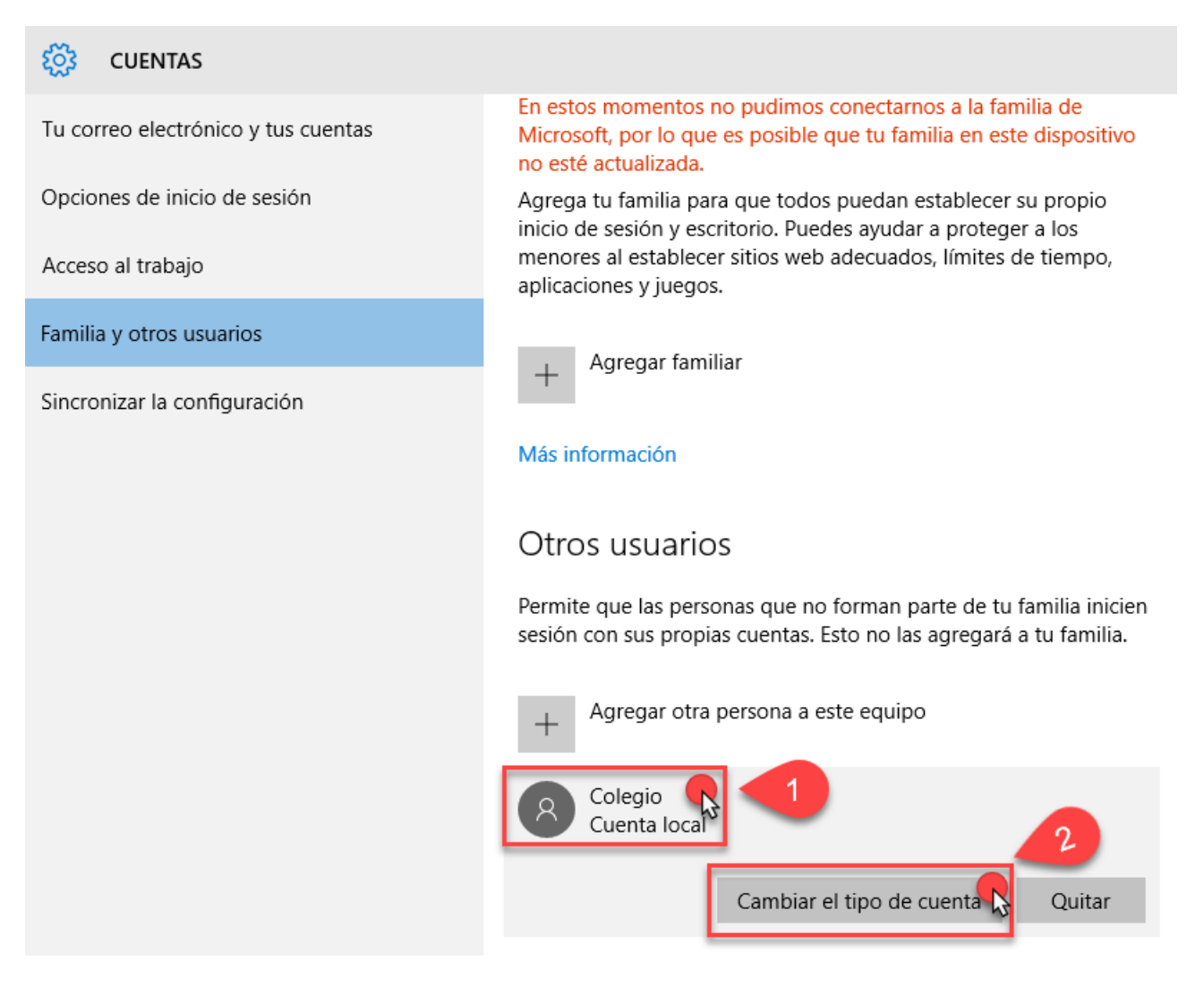

## Cambiar el tipo de cuenta

| Cambiar el tipo de cuenta |         |          |
|---------------------------|---------|----------|
| Colegio<br>Cuenta local   |         |          |
| Tipo de cuenta            |         |          |
| Usuario estándar          |         |          |
|                           | Aceptar | Cancelar |

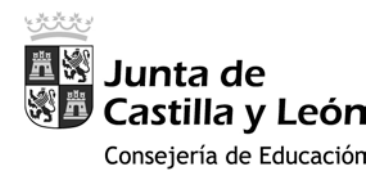

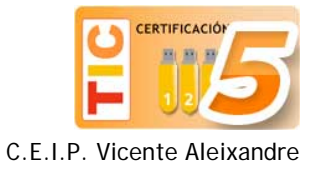

## Cambiar el tipo de cuenta del Alumno

- Cerramos la ventana de Configuración y, situados en el escritorio, hacemos clic en el botón de Windows situado en la esquina inferior izquierda. En el menú emergente, clicamos en el icono de usuario (1) y a continuación seleccionamos la cuenta del Colegio (2).
- 2. Cambiamos al usuario Colegio, introducimos la contraseña de esta cuenta (47006) y cuando aparezca el escritorio, volvemos a hacer clic en el icono de Windows y a continuación sobre el de **Configuración**.

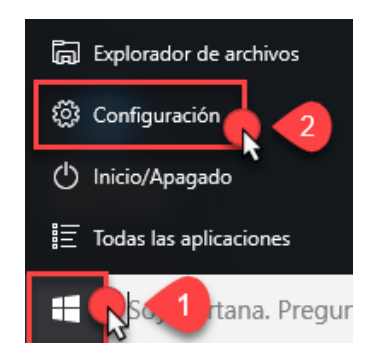

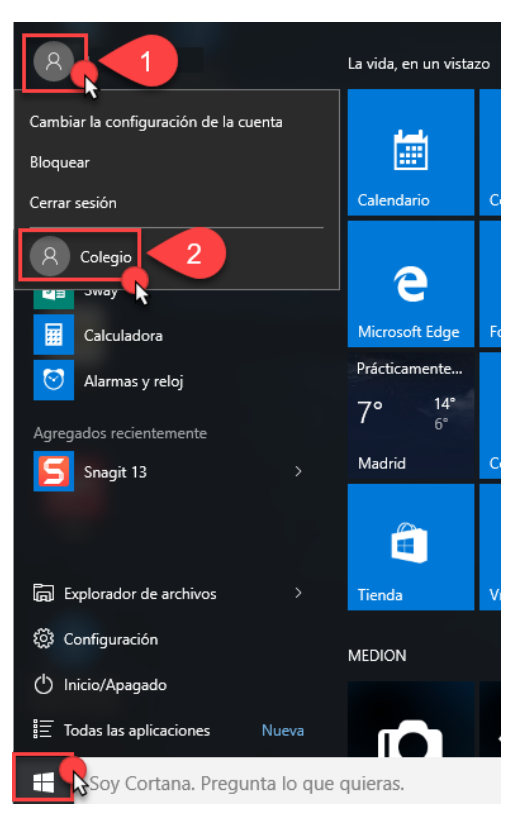

3. Elegimos la sección **Cuentas**, Familia y otros usuarios, y en la cuenta del alumno, modificamos el tipo de cuenta y seleccionamos la opción usuario **Estandar**.

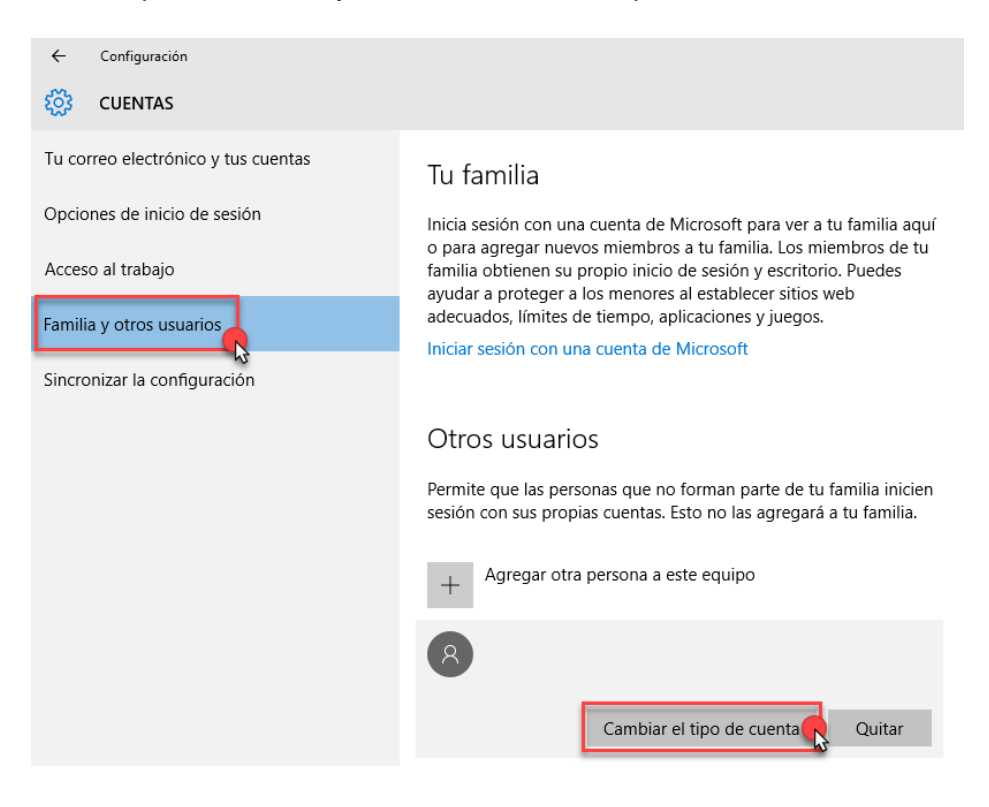